## LOCATING PARTICULAR PUBLICATIONS IN LEXIS HK

RUN RUN SHAW LIBRARY

### STEP I

#### Click on the hyperlink provided in the CityU LibraryFind.

|         | JOURNAL<br>The American review of international arbitration.<br>Parker School of Foreign and Comparative Law.<br>New York, N.Y. : Parker School of Foreign and Comparative Law, Columbia University ; Ardsley-on-Hudson, N.Y. : Transnational<br>Juris Publications distributor, 1990<br>▲ Available at Shatin Storage Serials Collection (K1.M48)<br>③ Online access | *  |
|---------|----------------------------------------------------------------------------------------------------|----|
| ТОР     |                                                                                                    |    |
| VIEW IT | View It                                                                                                    |    |
| GET IT  |                                                                                                    |    |
| DETAILS | Search this title in HKA                                                                                                    | LL |
| LINKS   | Full text available at: view full text                                                                                                    |    |
| SEND TO | online access from Lexis HK (Vol. 7, no. 2-3 (1996)-)                                                                                                    |    |

CityU LibraryFind is the new search platform for finding materials of CityU Library.You may refer to this guide for the use of CityU LibraryFind: <u>http://libguides.library.cityu.edu.hk/cityulibraryfind/home</u>

#### STEP I

You will be taken to the Lexis HK home page if you access the database on campus. If it is outside the campus, you will be directed to an authentication page. Please enter your Electonic ID (EID) and AD/LAN password when prompted.

| Citvu                                  | 1                                 |
|----------------------------------------|-----------------------------------|
| Please fill in your C<br>Electronic ID | SityU Electronic ID and password. |
| Password                               |                                   |
| Login                                  |                                   |

Click the tab "Source Directory" once on Lexis HK's homepage.

|                                                            |   |        |             |            |            |                                                                |                                          |                                  | Help   S                    | Signals 🤇 | \$ <b>▲ ♦</b> 8 <b>%</b> |
|------------------------------------------------------------|---|--------|-------------|------------|------------|----------------------------------------------------------------|------------------------------------------|----------------------------------|-----------------------------|-----------|--------------------------|
| Lexis® HK                                                  |   |        |             |            |            | <u>Lexis P</u>                                                 | ractical Guidance Lexis Chir             | na   <u>Chine</u>                | se News                     |           |                          |
| Home                                                       | ¢ | Cases  | Legislation | Commentary | Forms      | Journals                                                       | Dictionarie                              | s PRC Law                        | Source Directory            | Practi    | ce Areas                 |
| Quick search                                               |   |        |             |            |            |                                                                |                                          |                                  |                             |           |                          |
| Type search terms here and select sources below to search. |   |        |             |            |            |                                                                |                                          |                                  |                             |           |                          |
| Hong Kong     All jurisdictions                            |   |        | dictions    |            |            | Annotated Ordir Asia Pacific Law                               | nances of Hong Kong<br>/ Review          | Search<br>Search                 | Browse<br>Browse            |           |                          |
| ✓ Select all                                               |   |        |             |            |            | <ul> <li>Atkin's Court Fo</li> <li>Australia and No</li> </ul> | orms Hong Kong<br>ew Zealand - All cases | Search<br>Search                 | Browse<br>Browse            |           |                          |
|                                                            |   | Case   | es          | 0          | Search     |                                                                |                                          | CaseBase Hong                    | Kong                        | Search    | Browse                   |
|                                                            |   | 🗷 Legi | slation     |            |            |                                                                |                                          | Encyclopaedia c                  | of Hong Kong Taxation       | Search    | Browse                   |
|                                                            |   | Com    | mentary     | 0          | Clear Forr | n                                                              |                                          | HK Encyclopaed<br>HK Encyclopaed | lia of Forms and Precedents | Search    | Browse                   |

Next enter the publication title in the "Keyword" search box. Then click the "Find Sources" red button.

| Lexis®                                                                                                    | Lexis Practical Guidance Lexis China   Chinese News |                                                                                           |                                                    |       |          |              |         |                    |
|----------------------------------------------------------------------------------------------------|-----------------------------------------------------|-------------------------------------------------------------------------------------------|----------------------------------------------------|-------|----------|--------------|---------|--------------------|
| + Home                                                                                                    | Cases                                               | Legislation                                                                               | Commentary                                         | Forms | Journals | Dictionaries | PRC Law | Source Directory C |
| Find Sou                                                                                                    | Find Sources Browse Sources Search Sources          |                                                                                           |                                                    |       |          |              |         |                    |
| Find So                                                                                                    | urces                                               |                                                                                           |                                                    |       |          |              |         |                    |
| 1. By 🔘                                                                                                    | Alphabet                                            | Keyword                                                                                   |                                                    |       |          |              |         |                    |
| 2. Enter keywords and/or select categories to find matching sources          Keyword The American review of international arbitration       Publication title         e.g., Halsbury's Laws of England or Halsbury's |                                                     |                                                                                           |                                                    |       |          |              |         | Find Sources       |
| Public                                                                                                    | Type                                                | All Publication Ty<br>Administrative Bo<br>Administrative M<br>Cases<br>Citators & Digest | pes<br>pards & Tribunals<br>aterials & Regulations | 5     |          |              |         |                    |

# From the result list, select the publication that you need. Then click the "OK – Continue" red button.

| Home                                                                                                    | Cases                                                                                                    | Legislation | Commentary         | Forms | Journals | Dictionaries     | PRC Law         | Source Directory 🖒       |  |
|----------------------------------------------------------------------------------------------------|----------------------------------------------------------------------------------------------------|-------------|--------------------|-------|----------|------------------|-----------------|--------------------------|--|
| Find Sources Browse Sources Search Sources                                                                                                    |                                                                                                    |             |                    |       |          |                  |                 |                          |  |
| Find Sources Help                                                                                                    |                                                                                                    |             |                    |       |          |                  |                 |                          |  |
| By 🔘 Alp                                                                                                    | habet 🦲                                                                                                    | ) Keyword   |                    |       |          |                  |                 |                          |  |
| Keyword                                                                                                    | Keyword       The American review of international arbitration       Find Sources       Edit Find         e.g., Halsbury's Laws of England or Halsbury's       Edit Find       Edit Find |             |                    |       |          |                  |                 |                          |  |
|                                                                                                    |                                                                                                    | Nam         | e Selected Sources | 5     |          | 🗹 Save as a Favo | ourite 01 🔓 Sel | ected View OK - Continue |  |
| Publication Type : All Publication Types         Topics : All Legal Topics;All Business & News Topics;All Industry         Region of Coverage : All Countries         Publication Languages : All Languages         Frequency of Update : All Frequencies |                                                                                                    |             |                    |       |          |                  |                 |                          |  |
| ✓ 1-2 of 2 Sources                                                                                                    |                                                                                                    |             |                    |       |          |                  |                 |                          |  |
| <ul> <li>Select sources below to search</li> </ul>                                                                                                    |                                                                                                    |             |                    |       |          |                  |                 |                          |  |
| 🗹 🔓 American Review of International Arbitration                                                                                                    |                                                                                                    |             |                    |       |          |                  |                 |                          |  |
| 💷 - 🔓 P                                                                                                    | Policy Papers*                                                                                                    |             |                    |       |          |                  |                 |                          |  |
| C                                                                                                    | Contains: Help me search these                                                                                                    |             |                    |       |          |                  |                 |                          |  |

A search box will appear.

Enter the article title or other appropriate information such as the author's name in the search box and then click "Search".

| Lex                                        | Lexis Practical Guidance Lexis China   Chinese News |         |             |                                             |                |                  |                  |               |                    |
|--------------------------------------------|-----------------------------------------------------|---------|-------------|---------------------------------------------|----------------|------------------|------------------|---------------|--------------------|
| Hor                                        | ne                                                  | Cases   | Legislation | Commentary                                  | Forms          | Journals         | Dictionaries     | PRC Law       | Source Directory 🖒 |
| Find Sources Browse Sources Search Sources |                                                     |         |             |                                             |                |                  |                  |               |                    |
| Ger                                        | nera                                                | I Searc | h           | Article title or other relevant information |                |                  |                  |               |                    |
| General Search<br>» Search<br>» Browse     |                                                     |         |             | Search terms                                | dd topics to s | earcn            |                  | Searc         | h                  |
|                                            |                                                     |         |             | Sources */                                  | American Rev   | iew of Internati | onal Arbitration | v 💿<br>Search |                    |

#### SEARCH RESULTS

Click the icons on the top left corner to print, download or email the full text.

| CBack  O American Review of International Arbitration                                                                                                    | You are in: Journals                                   |
|----------------------------------------------------------------------------------------------------|--------------------------------------------------------|
| 26 Am. Rev. Int'l Arb. 187, *                                                                                                    | My Documents (0) Change view:                          |
|                                                                                                    | Highlights 이                                           |
| The American Review of International Arbitration                                                                                                    |                                                        |
| 2015                                                                                                    | Location  American Review of International Arbitration |
| American Review of International Arbitration                                                                                                    | Arbitration                                            |
| 26 Am. Rev. Int'l Arb. 187                                                                                                    |                                                        |
| LENGTH: 10472 words                                                                                                    |                                                        |
| ARTICLE: ARBITRATION IN SOUTHERN EUROPE: INSIGHTS FROM A LARGE-SCALE EMPIRICAL STUDY                                                                                                    |                                                        |
| NAME: Tony Cole, Pietro Ortolani, and Barbara Warwas *                                                                                                    |                                                        |
| BIO:                                                                                                    |                                                        |
| * Tony Cole, Senior Lecturer, Brunel Law School; Director, Brunel Centre for the Study of<br>Arbitration and Cross-Border Investment.<br>Pietro Ortolani, Senior Research Fellow, Max Planck Institute Luxembourg for<br>International, European and Regulatory Procedural Law.<br>Barbara Warwas, Lecturer in <mark>Commercial</mark> Law, The Hague University; Of Counsel, Studio<br>Legale Associato Calabresi Guadalupi. |                                                        |

#### CONTACT US IF YOU HAVE ANY QUESTIONS!

- Visit: Law & Reference Help Desk
- Email: lblaw@cityu.edu.hk
- Telephone: 3442-8395